## **Department of Family Medicine**

Entrada

## FM-CTU/CAU Faculty Trigger a Field Note

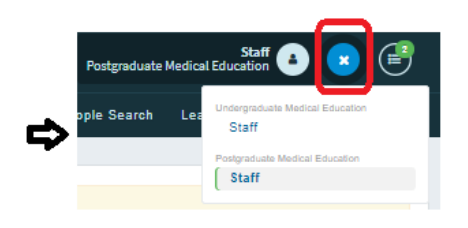

1 of 2

\*\* Please ensure you are in the right role to access the correct information. (top right corner)

1. After you log into <u>Entrada</u> (using recommended browsers Google Chrome / Firefox & your UofM email and password),

From the Dashboard, Faculty have access to a **green** "**Start Assessment**" button on the right side of the screen.

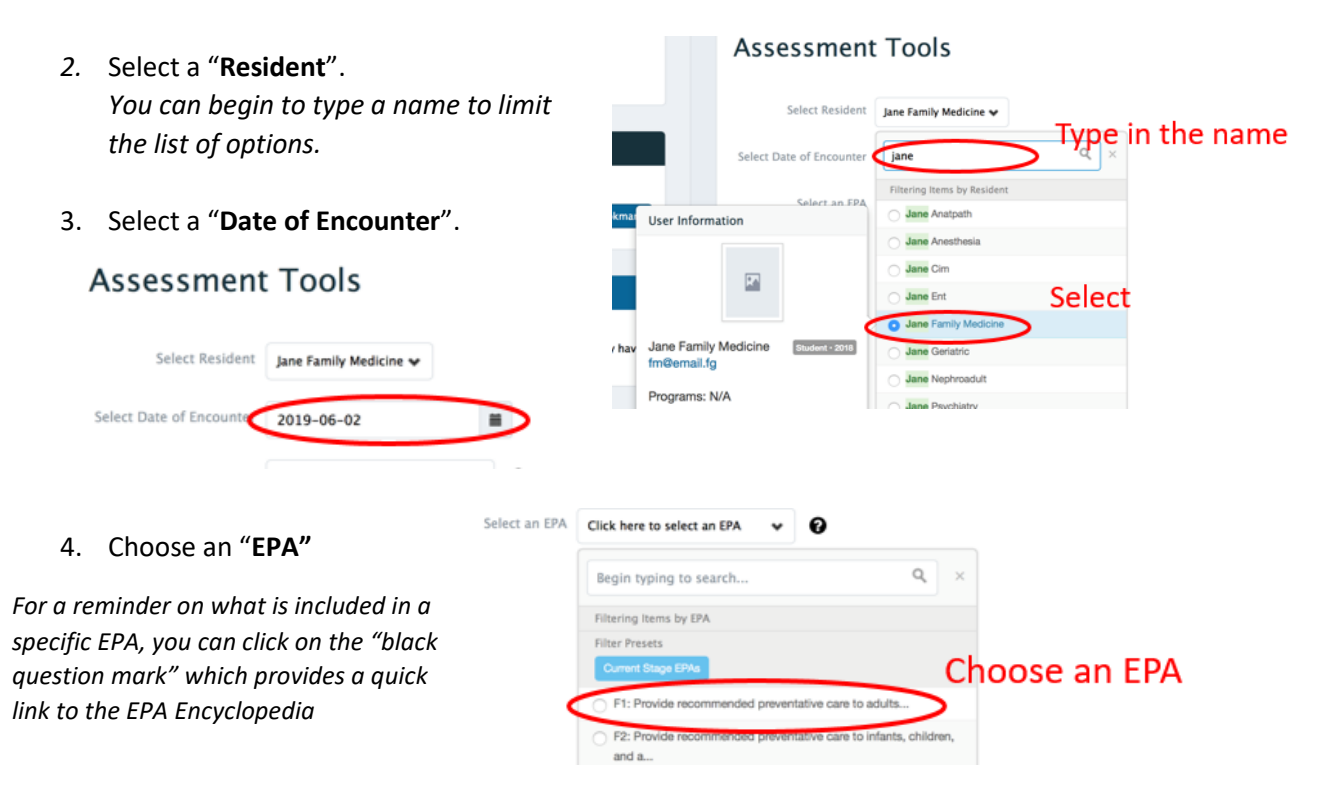

5. After an EPA is selected, Assessment tools = search: "CTU"

| Family Medicine CTU / Hospita<br>Field Note Form | mily Medicine CTU / Hospital Medicine - Field Note<br>ild Note Form |  |  |                    |  |
|--------------------------------------------------|---------------------------------------------------------------------|--|--|--------------------|--|
| 0 assessments completed on this learner.         |                                                                     |  |  |                    |  |
| J.                                               | Preview this form >                                                 |  |  | Begin Assessment + |  |

6. Click "Begin Assessment" to begin.

ere Topla - Course Ac

## 🦳 Entrada

## **Department of Family Medicine**

2 of 2